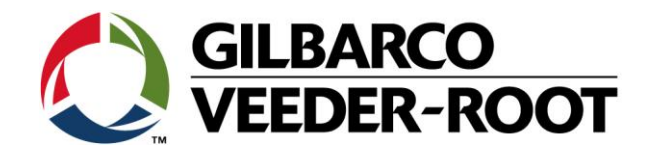

# Technical Support Bulletin Konfigurationshilfe TLS4 / TLS 4B

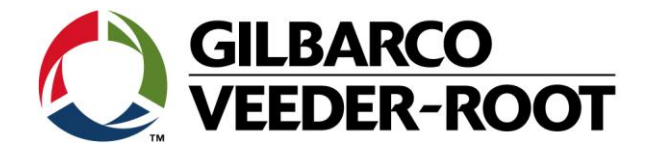

#### Hinweis

Die Firma Veeder-Root übernimmt keinerlei Haftung in Bezug auf diese Veröffentlichung. Dies gilt insbesondere auch für die inbegriffene Gewährleistung der Marktgängigkeit und Eignung für einen bestimmten Zweck. Die Firma Veeder-Root kann nicht für darin enthaltene Fehler bzw. zufällige oder Folgeschäden in Verbindung mit der Lieferung, Leistung oder Verwendung dieser Veröffentlichung haftbar gemacht werden. Die in dieser Veröffentlichung enthaltenen Daten unterliegen unter Umständen ohne vorherige Ankündigung einer Änderung.

Dieses Dokument ist zur Verwendung durch Personen bestimmt welche eine offizielle Veeder-Root Schulung absolviert und die zugehörige Zertifizierung erhalten haben. Diese Veröffentlichung enthält geschützte und vertrauliche Informationen.

Kein Teil dieser Veröffentlichung darf ohne vorherige schriftliche Zustimmung der Firma Veeder-Root fotokopiert, vervielfältigt oder in andere Sprachen übersetzt werden.

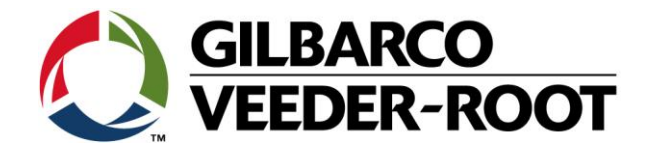

# TECHNICAL SUPPORT BULLETIN TLS4/TLS4B

| Thema: Datensicherung an einer programmierten Konsole, Import einer Konfiguration |            |                            |  |  |  |
|-----------------------------------------------------------------------------------|------------|----------------------------|--|--|--|
| Konfigurationshilfe                                                               | No. 18_003 | Erstellt am:<br>12.02.2018 |  |  |  |

#### Einführung

Die TSB beschreibt die Handhabung der Backup und der Konfiguration Importfunktion beim TLS4xx.

#### Anwendung

Programmierung einer Konsole bei der Installation oder Wiederherstellung nach einem Datenverlust.

#### **Benötigte Teile**

- 1. 1 x TLS4X/450P Konsole.
- 2. 1 x 4GB USB Stick (FAT32)

#### Winchtige Information

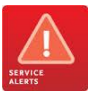

Diese Konfigurationshilfe verwendet nicht den Workflow Wizzard. Es wird vorausgesetzt, dass die Konsole in Hinblick auf Hard- und Software korrekt installiert wurde. Es wird empfohlen, dass regelmäßige Backups durchgeführt werden, vor allem wenn daran Änderungen durchgeführt wurden.

**"DB Backup**", sichert Daten wie Compliance Daten, Bericht und Konfigurationen. Diese können nur für die Konsole verwendet werden an welcher sie erstellt wurden. They can only be used for the particular console from which they are taken. Für ein Backup ist ein FAT32 formatierter 4GB USB Stick notwendig. DB Backups sind nicht abwärts kompatibel. So kann z.B. kein Backup einer Konsole mit Softwareversion 7A in eine Konsole mit Softwareversion 6F geladen werden.

"Konfiguration importieren", stellt automatische Eriegnisse, BIR, kundenspezifische Alarme, Lieferungs-, Geräte-, Anzeige-, Bestands-, Produkt-, Pumpen und Leitungen, System-, Tank-, Tanktabellen – außer AccuChart, Gasüberwachung & System Admin Daten wieder her. Konfiguration importieren sind nicht abwärts kompatibel. So kann z.B. kein Backup einer Konsole mit Softwareversion 7A in eine Konsole mit Softwareversion 6F geladen werden.

Hinweis: Beachten Sie für weitere Informationen Tabelle 1 am Ende dieser Anleitung.

#### Teileidentifikation:

--

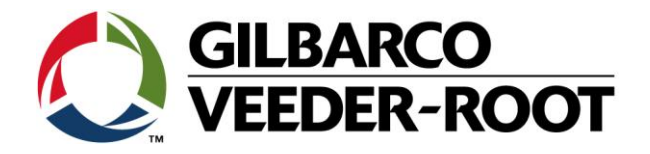

## Vorgehensweise Backup – Erstellung eines DB Backup

| Schritt | Beschreibung                                                                                                    | Beispiel                                                                                                    |
|---------|----------------------------------------------------------------------------------------------------|----------------------------------------------------------------------------------------------------|
| 1       | Es muss ein FAT32 formatierter 4GB Stick verwendet werden.<br>Stekcen Sie den USB zum Formatieren in einen PC USB<br>Anschlussen und wählen Sie die Option " <b>formatieren</b> ".<br>In diesem Beispiel handelt es sich um Laufwerk (G).<br>Wählen Sie " <b>FAT32</b> " als Dateisystem und stellen Sie sicher,<br>dass die Option <b>Schnellformatierung</b> nicht aktiviert ist. Klicken<br>Sie anschließend auf " <b>Start</b> ".<br>Entfernen Sie den USB Stick nach der Formatierung vom PC. | Wechseldatenträger (G:) formatieren         Speicherkapazität:         3,74 GB         Dateisystem:         FAT32 (Standard)         größe der Zuordnungseinheiten:         4096 Bytes         Gerätestandards wiederherstellen         Volumelgezeichnung:         Eormatierungsoptionen         Schgelformatierung         US-DOS-Startdiskette erstellen                                                                                                    |
| 2       | Stecken Sie den neu formatierten USB Stick in einen freien<br>USB Anschluss der TLS4xx Konsole.<br>Hinweis: In diesem Beispiel wird USB Anschluss 1 genutzt.                                                                                                    |                                                                                                    |
| 3       | Um ein Backup zu erstellen gehen Sie zu:<br>Menü-> Software-Wartung-> DB-Backup                                                                                                    | Image: Second Second |

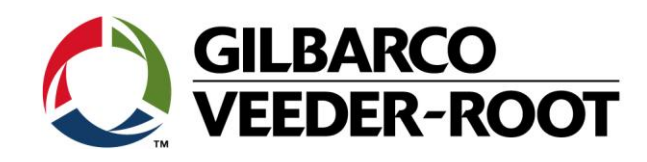

| 4 | Wenn die Konsole den USB Stick erkannt hat wird dieser im                                                                        | $\bigcirc$                            | System Status                                                                                                    | 0 Warnung(en)<br>0 Alarm(e) | 18.10.2018 13:03 |
|---|----------------------------------------------------------------------------------------------------|---------------------------------------|----------------------------------------------------------------------------------------------------|-----------------------------|------------------|
|   | Feld " <b>Ziel"</b> angezeigt.                                                                                                   |                                       | Software-Wartung DB-Backup                                                                                                    |                             | 🖶 Drucken (0)    |
|   | Betätigen Sie <b>"Backup"</b> um die Datenspeicherung zu starten.                                                                | Home<br>Favoriten<br>Menü<br>Aktionen | Aktuelle Version 8.G 231.31<br>Verfügbare Version Nicht verfügbar<br>Aktuelle Handlung LEERL<br>Ziel USB-Stick<br>Version 4GB Generic Ma<br>Backup                 | ss Storage                  | Ø                |
| 5 | Sie können den Status des Backups im Feld <b>"Backup</b><br>Fortschritt" sehen.                                                  | •••                                   | System Status<br>Software-Wartung DB-Backup                                                                                                    | 0 Warnung(en)<br>0 Alarm(e) | 18.10.2018 14:04 |
|   | Nach Abschluss des Backups wird <b>"Backup erfolgreich abgeschlossen"</b> angezeigt.<br>Sie können dann den USB Stick entfernen. | Home                                  | Aktuelle Version 8.G 231.31<br>Verfügbare Version<br>Aktuelle Handlung LEERL<br>Ziel USB-Stick<br>Version 4GB Generic Ma<br>Backup-Fortschritt<br>Backup erfolgrei | ss Storage                  | •                |
|   |                                                                                                    |                                       |                                                                                                    |                             |                  |

### Vorgehensweise Wiederherstellung – Import einer Konfiguration

| 6 | Stecken Sie den USB Stick, für den Fall das eine Konfiguration<br>wiederhergestellt werden soll, in einen freien USB Anschluss<br>der TLS4xx Konsole.<br>Hinweis: In diesem Beispiel wird USB Anschluss 1 genutzt.                            |                                                                                                    |
|---|----------------------------------------------------------------------------------------------------|----------------------------------------------------------------------------------------------------|
| 7 | Gehen Sie zum Import einer Konfiguration folgendermaßen<br>vor:<br>Menü-> Software-Wartung-> Konfiguration importieren<br>Hinweis: Beachten Sie für Informationen welche Einstellung<br>importiert werden Tabelle 1 am Ende dieser Anleitung. | Image: Sector of the sector of the sector |

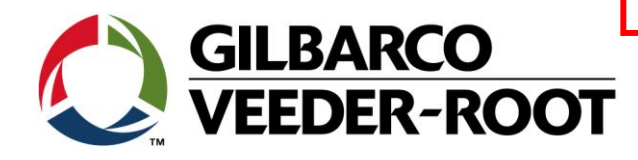

| 8  | Wenn der USB Stick erkannt worden ist werden die Daten der<br>darauf enthaltenen Konfiguration angezeigt. Betätigen die<br><b>"Konfiguration importieren"</b> um den Datentransfer zu<br>starten.                                                                                                    | System Status       Q Warnungfent<br>O Alarmiej       18.10.2018 14:13         Software-Wartung       Konfiguration importieren       Importieren         Home       Aktuelle Version       8.G 231.31         Quelle       USB-Stick       Version         Version       Archive created from 8.G Version 231.31 on 101818 at 1404         Ktionen       Configuration importieren                                                                                                    |
|----|----------------------------------------------------------------------------------------------------|----------------------------------------------------------------------------------------------------|
| 9  | Anschließend wird ein Warnhinweis angezeigt. Bitte betätigen<br>Sie ✓ um den Import zu starten.                                                                                                    | System Status       System Status       System Status       System Status       System Status       18.10.2018 14:14         Software-Wartung       Konfiguration Importieren       Importieren       Importieren |
| 10 | Im Feld <b>"Import Fortschritt"</b> können Sie den Status des<br>Datenimports sehen. Nach der Beendigung des Imports führt<br>die Konsole selbstständig einen Neustart durch.<br><b>Hinweis:</b> Der Import einer Konfiguration erfordert einiges<br>mehr Zeit als eine normale DB Wiederherstellung. | System Status       Q Warnung(en)<br>Q Abrille       18.10.2018 14:15         Software-Wartung       Konfiguration importieren       Drucken (0)         Aktuelle Version       8.G 231.31       Quelle       USB-Stick         Favoriten       Version       4GB Generic Mass Storage       Konfiguration importieren         Mend<br>Mend<br>Kattonen       Import Fortschritt       6%       Preparing filesystem                                                                                                    |
| 11 | Nach einem erfolgreichen Datenimport verfügen Sie über eine<br>entsprechend konfigurierte Konsole.<br>Sie können den USB Stick nun entfernen.                                                                                                    | System Status       QMargungten)<br>Obsrsicht       15.10.2018 14:39         Obersicht       Tank-Übersicht       Torucken (0)         TAKK 1: Bleifrei 95<br>Kraftstoffhör 1095.7<br>100% Ullage       Torucken (22283)<br>Temperatur       Torucken (0)         Mend<br>Extionen       Extionen       Kraftstoffhör 1095.7<br>0.0       Document       Zasserböhe       Document                                                                                                    |

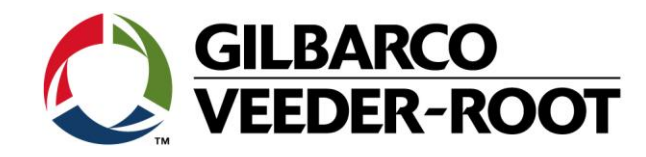

#### Tabelle 1

Von der Funktion **"Konfiguration importieren"** betroffene Daten.

| Screen                                   | Field                                                                                                    |               | Imported?                                                                                                    | Notes                            |
|------------------------------------------|----------------------------------------------------------------------------------------------------|---------------|----------------------------------------------------------------------------------------------------|----------------------------------|
| Automatic                                |                                                                                                    |               |                                                                                                    |                                  |
| Events                                   |                                                                                                    |               |                                                                                                    |                                  |
|                                          | Address Book                                                                                                    |               | YES                                                                                                    |                                  |
|                                          | Autoconnect                                                                                                    |               | YES                                                                                                    |                                  |
|                                          | Tasks                                                                                                    |               | 100                                                                                                    |                                  |
|                                          | Auto Xmit<br>Device Tasks                                                                                                    |               | YES                                                                                                    |                                  |
|                                          | Print Tasks                                                                                                    |               | YES                                                                                                    | Print tasks are<br>imported with |
|                                          |                                                                                                    |               |                                                                                                    | some                             |
|                                          |                                                                                                    | Printer Setup | NO                                                                                                    | Printer setup is                 |
|                                          |                                                                                                    | Drinter ID    | VEC                                                                                                    | not imported                     |
|                                          |                                                                                                    | Reports       | YES                                                                                                    | Report                           |
|                                          |                                                                                                    | nepores       | 120                                                                                                    | configuration                    |
|                                          |                                                                                                    | Trigger       | YES                                                                                                    | Trigger                          |
|                                          |                                                                                                    |               |                                                                                                    | configuration<br>is imported     |
|                                          | Task Log                                                                                                    |               | NO                                                                                                    |                                  |
| R                                        |                                                                                                    |               |                                                                                                    |                                  |
|                                          | General                                                                                                    |               | YES                                                                                                    |                                  |
|                                          | HRM                                                                                                    |               | YES                                                                                                    |                                  |
|                                          | Threshold                                                                                                    |               | YES                                                                                                    |                                  |
|                                          | Alaim                                                                                                    |               |                                                                                                    |                                  |
|                                          |                                                                                                    |               |                                                                                                    |                                  |
|                                          |                                                                                                    |               |                                                                                                    |                                  |
|                                          |                                                                                                    |               |                                                                                                    |                                  |
|                                          |                                                                                                    |               |                                                                                                    |                                  |
|                                          |                                                                                                    |               |                                                                                                    |                                  |
|                                          |                                                                                                    |               |                                                                                                    |                                  |
| Custom Alarms                            |                                                                                                    |               |                                                                                                    |                                  |
| Custom Alarms                            | Setup                                                                                                    |               | YES                                                                                                    |                                  |
| Custom Alarms                            | Setup<br>View                                                                                                    |               | YES<br>YES                                                                                                    |                                  |
| Custom Alarms<br>Delivery                | Setup<br>View                                                                                                    |               | YES<br>YES<br>YES                                                                                                    |                                  |
| Custom Alarms<br>Delivery<br>Devices     | Setup<br>View                                                                                                    |               | YES<br>YES<br>YES                                                                                                    |                                  |
| Custom Alarms<br>Delivery<br>Devices     | Setup<br>View<br>Probes                                                                                                    |               | YES<br>YES<br>YES<br>YES                                                                                                    |                                  |
| Custom Alarms<br>Delivery<br>Devices     | Setup<br>View<br>Probes<br>Relay                                                                                                    |               | YES<br>YES<br>YES<br>YES<br>YES<br>YES                                                                                                    |                                  |
| Custom Alarms Delivery Devices           | Setup<br>View<br>Probes<br>Relay<br>External Input                                                                                                    |               | YES<br>YES<br>YES<br>YES<br>YES<br>YES                                                                                                    |                                  |
| Custom Alarms<br>Delivery<br>Devices     | Setup<br>View<br>Probes<br>Relay<br>External Input<br>Liquid Sensor                                                                                                    |               | YES<br>YES<br>YES<br>YES<br>YES<br>YES<br>YES                                                                                                    |                                  |
| Custom Alarms<br>Delivery<br>Devices     | Setup<br>View<br>Probes<br>Relay<br>External Input<br>Liquid Sensor<br>Type A Sensor<br>Type B Sensor                                                                                                    |               | YES<br>YES<br>YES<br>YES<br>YES<br>YES<br>YES<br>YES<br>YES                                                                                                    |                                  |
| Custom Alarms<br>Delivery<br>Devices     | Setup<br>View<br>Probes<br>Relay<br>External Input<br>Liquid Sensor<br>Type A Sensor<br>Type B Sensor<br>Ground Water                                                                                                    |               | YES           YES                                                                                                    |                                  |
| Custom Alarms<br>Delivery<br>Devices     | Setup<br>View<br>Probes<br>Relay<br>External Input<br>Liquid Sensor<br>Type A Sensor<br>Type B Sensor<br>Ground Water<br>Sensor                                                                                                    |               | YES<br>YES<br>YES<br>YES<br>YES<br>YES<br>YES<br>YES<br>YES<br>YES                                                                                                    |                                  |
| Custom Alarms Delivery Devices           | Setup<br>View<br>Probes<br>Relay<br>External Input<br>Liquid Sensor<br>Type A Sensor<br>Type B Sensor<br>Ground Water<br>Sensor<br>Vapor Sensor                                                                                                    |               | YES<br>YES<br>YES<br>YES<br>YES<br>YES<br>YES<br>YES<br>YES<br>YES                                                                                                    |                                  |
| Custom Alarms Delivery Devices           | Setup<br>View<br>Probes<br>Relay<br>External Input<br>Liquid Sensor<br>Type A Sensor<br>Type B Sensor<br>Ground Water<br>Sensor<br>Vapor Sensor<br>MAG Sensor<br>Line Pressure                                                                                                    |               | YES           YES                                                                                                    |                                  |
| Custom Alarms Delivery Devices           | Setup<br>View<br>Probes<br>Relay<br>External Input<br>Liquid Sensor<br>Type A Sensor<br>Type B Sensor<br>Ground Water<br>Sensor<br>Vapor Sensor<br>MAG Sensor                                                                                                    |               | YES         YES                                                                                                    |                                  |
| Custom Alarms Delivery Devices           | Setup<br>View<br>Probes<br>Relay<br>External Input<br>Liquid Sensor<br>Type A Sensor<br>Type B Sensor<br>Ground Water<br>Sensor<br>Vapor Sensor<br>MAG Sensor<br>Line Pressure<br>Sensor                                                                                                    |               | YES         YES                                                                                                    |                                  |
| Custom Alarms Delivery Devices           | Setup<br>View<br>View<br>Probes<br>Relay<br>External Input<br>Liquid Sensor<br>Type A Sensor<br>Type B Sensor<br>Ground Water<br>Sensor<br>Vapor Sensor<br>MAG Sensor<br>Line Pressure<br>Sensor                                                                                                    |               | YES         YES                                                                                                    |                                  |
| Custom Alarms Delivery Devices           | Setup<br>View<br>View<br>Probes<br>Relay<br>External Input<br>Liquid Sensor<br>Type A Sensor<br>Type B Sensor<br>Ground Water<br>Sensor<br>Vapor Sensor<br>MAG Sensor<br>Line Pressure<br>Sensor<br>LVDIM<br>ATM Pressure<br>Sensor                                                                                                    |               | YES         YES                                                                                                    |                                  |
| Custom Alarms Delivery Devices           | Setup<br>View<br>Probes<br>Relay<br>External Input<br>Liquid Sensor<br>Type A Sensor<br>Type B Sensor<br>Ground Water<br>Sensor<br>Vapor Sensor<br>Line Pressure<br>Sensor<br>LVDIM<br>ATM Pressure<br>Sensor                                                                                                    |               | YES         YES                                                                                                    |                                  |
| Custom Alarms Delivery Devices           | Setup<br>View<br>Probes<br>Relay<br>External Input<br>Liquid Sensor<br>Type A Sensor<br>Type B Sensor<br>Ground Water<br>Sensor<br>Vapor Sensor<br>Line Pressure<br>Sensor<br>LVDIM<br>ATM Pressure<br>Sensor<br>Vapor Pressure<br>Sensor                                                                                                    |               | YES         YES                                                                                                    |                                  |
| Custom Alarms<br>Delivery<br>Devices<br> | Setup<br>View<br>Probes<br>Relay<br>External Input<br>Liquid Sensor<br>Type A Sensor<br>Type B Sensor<br>Ground Water<br>Sensor<br>Vapor Sensor<br>Line Pressure<br>Sensor<br>Line Pressure<br>Sensor<br>LVDIM<br>ATM Pressure<br>Sensor<br>Vapor Pressure<br>Sensor                                                                                                    |               | YES         YES         Y |                                  |
| Custom Alarms Delivery Devices           | Setup<br>View<br>Probes<br>Relay<br>External Input<br>Liquid Sensor<br>Type A Sensor<br>Type B Sensor<br>Ground Water<br>Sensor<br>Vapor Sensor<br>Line Pressure<br>Sensor<br>Line Pressure<br>Sensor<br>UVDIM<br>ATM Pressure<br>Sensor<br>Vapor Pressure<br>Sensor                                                                                                    |               | YES         YES         NO                                                                                                    |                                  |
| Custom Alarms Delivery Devices           | Setup<br>View<br>Probes<br>Relay<br>External Input<br>Liquid Sensor<br>Type A Sensor<br>Type B Sensor<br>Ground Water<br>Sensor<br>Vapor Sensor<br>Line Pressure<br>Sensor<br>Line Pressure<br>Sensor<br>LVDIM<br>ATM Pressure<br>Sensor<br>Vapor Pressure<br>Sensor<br>UVDIM<br>ATM Pressure<br>Sensor<br>Language<br>Units                                                                                                    |               | YES         YES         NO         YES                                                                                                    |                                  |
| Custom Alarms Delivery Devices           | Setup<br>View<br>Probes<br>Relay<br>External Input<br>Liquid Sensor<br>Type A Sensor<br>Type B Sensor<br>Ground Water<br>Sensor<br>Vapor Sensor<br>Line Pressure<br>Sensor<br>Live Pressure<br>Sensor<br>LivDIM<br>ATM Pressure<br>Sensor<br>LVDIM<br>ATM Pressure<br>Sensor<br>Lune Pressure<br>Sensor<br>Line Pressure<br>Sensor<br>Line Pressure<br>Sensor<br>Line Pressure<br>Sensor<br>Line Pressure<br>Sensor<br>Line Pressure<br>Sensor<br>Line Pressure<br>Sensor |               | YES         YES         YES         YES         YES         YES         YES         YES         YES         YES         YES         YES         YES         YES         YES         YES         YES         YES         YES         YES         YES         YES         YES         NO         YES         YES         NO         YES         YES |                                  |

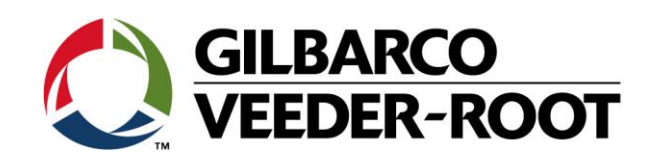

| Tank                      |                            |                          |     |                                                                                   |
|---------------------------|----------------------------|--------------------------|-----|-----------------------------------------------------------------------------------|
|                           | All Tanks                  |                          | YES |                                                                                   |
|                           | Environmental<br>Test      |                          | YES | (This is for<br>each tank)                                                        |
|                           | General                    |                          | YES | (This is for each tank)                                                           |
|                           | HRM Limits                 |                          | YES | (This is for<br>each tank)                                                        |
|                           | Limits                     |                          | YES | (This is for<br>each tank)                                                        |
|                           | Multi-Point                |                          | YES | (This is for each tank)                                                           |
|                           | Profile                    |                          | YES | (This is for<br>each tank)                                                        |
|                           | Siphon Sets                |                          | YES | (This is for<br>each tank)                                                        |
| Tank Chart                |                            |                          |     |                                                                                   |
|                           | AccuChart                  |                          | NO  |                                                                                   |
|                           | Charts                     |                          | YES |                                                                                   |
|                           | Manual<br>Calibration      |                          | YES |                                                                                   |
| Vapor Monitor             |                            |                          |     |                                                                                   |
|                           | General                    |                          | YES |                                                                                   |
|                           | Collection<br>Monitor      |                          | YES |                                                                                   |
|                           | Pressure<br>Zones          |                          | YES |                                                                                   |
| System<br>Administration  |                            |                          |     |                                                                                   |
|                           | Roles Admin                |                          | YES |                                                                                   |
|                           | Users Admin                |                          | YES |                                                                                   |
|                           | TLS<br>Operational<br>Mode |                          | NO  |                                                                                   |
| Hardware<br>Configuration |                            | ß                        | NO  | This is data<br>that is<br>generated by<br>the system on<br>installed<br>hardware |
|                           | Comm Cards                 | Slot and Port<br>Numbers | YES | Comm<br>Cards/Slot and<br>Port Numbers<br>are imported                            |

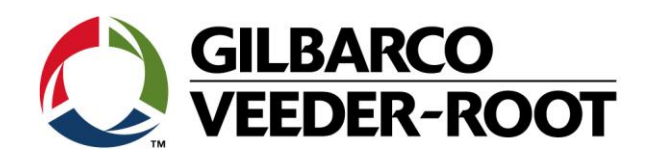

| Revision | Datum                     | Bemerkung                           |
|----------|---------------------------|-------------------------------------|
| Rev 0    | 12 <sup>th</sup> Feb 2018 | Initial release for internal review |
|          |                           | Page Count: 9                       |
|          |                           | Author: DS                          |
| Rev 1    | 18. Oktober 2018          | Deutsche Übersetzung                |
|          |                           | Seitenzahl: 9                       |
|          |                           | Autor: AK                           |